## 缴费操作指南

## 步骤一:扫描二维码并关注金山学院财务处公众号

扫描本操作指南上提供的金山学院财务处微信公众号二维码, 关注并登入我院财务处微信公众号(如右)。

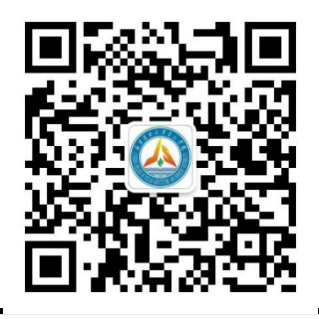

## 步骤二: 信息确认及支付

确保网络通畅,点击公众号右下角【学费缴纳】→【缴费】,【账号】处输入**学号**,点击【查询 待缴费的项目】,在待缴费项目界面认真核对姓名、学号、缴费金额等信息,确认无误后点击支付, 缴费流程如下所示:

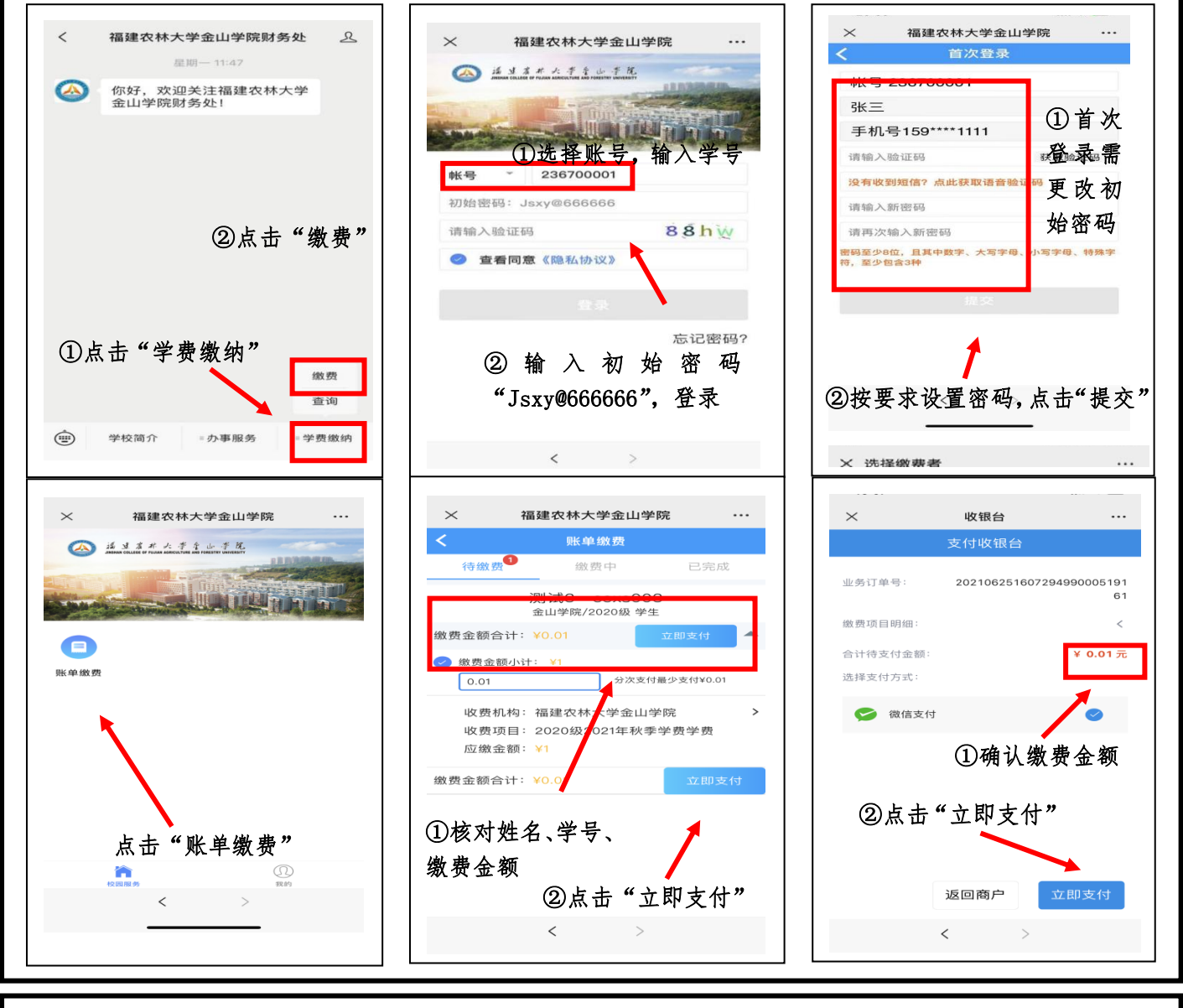

## 步骤三:查询及确认支付信息

通过点击公众号主页右下角【学费缴纳】→【查询】,查询缴费记录,确认缴费成功。